L'onglet *Gestion des cours* est une page dédiée à la **création et à la gestion de vos cotations**.

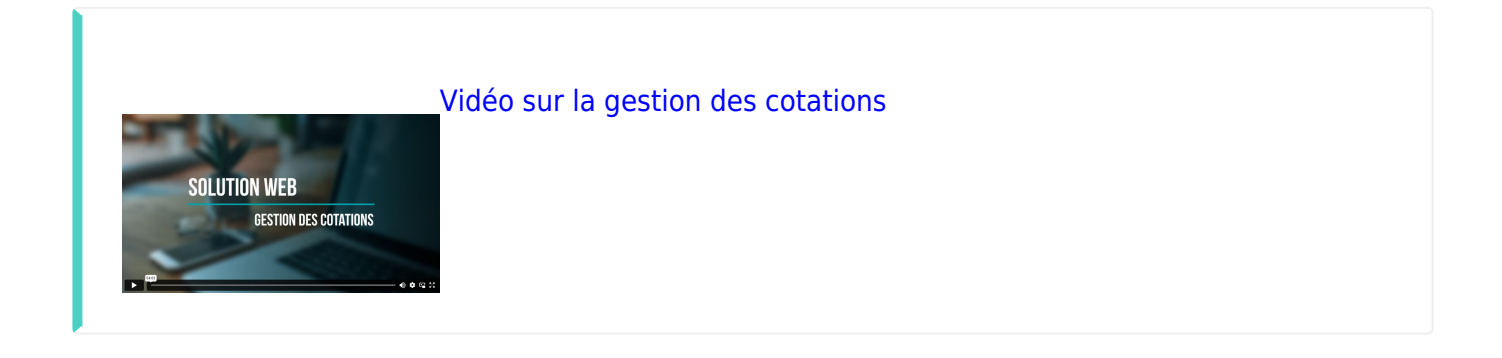

## Vos cotations

×

### Création d'un nouveau cours

Ce module vous permet de réaliser une cotation sur un ou plusieurs marchés différents sous un ou plusieurs types de contrats.

Last update: 2024/07/11 17:46

| Mail         Special word         Construction         Special word         Construction         Special word         Special word                                                                                                    | s c  | otatio        | ns    | DEP         | OT                                                  |                 |              | 2                      | κίκα co | uni    |                   |                  |        |                                 |                  |                   |                  |    |
|----------------------------------------------------------------------------------------------------|------|---------------|-------|-------------|-----------------------------------------------------|-----------------|--------------|------------------------|---------|--------|-------------------|------------------|--------|---------------------------------|------------------|-------------------|------------------|----|
| Image         Image         Image <th< th=""><th>nthé</th><th>1 Type o</th><th>de co</th><th>t hele</th><th>Exhience palement</th><th></th><th></th><th></th><th>Γ</th><th>_</th><th></th><th></th><th></th><th></th><th></th><th></th><th></th><th></th></th<>                                                                                                    | nthé | 1 Type o      | de co | t hele      | Exhience palement                                   |                 |              |                        | Γ       | _      |                   |                  |        |                                 |                  |                   |                  |    |
| Construitings     Datas deficiency     Prior       Minit     WestWargedP     Rest ArMage     Rest ArMage       Minit Arman     WestWargedP     Rest ArMage     Rest ArMage       Minit Arman     Rest ArMage     Rest ArMage     Rest ArMage       Minit Arman     Rest ArMage     Rest ArMage     Rest ArMage       Minit Arman     Rest ArMage     Rest ArMage     Rest ArMage       Minit Arman     Rest ArMage     Rest ArMage     Rest ArMage       Minit Arman     Rest ArMage     Rest ArMage     Rest ArMage       Minit Arman     Rest ArMage     Rest ArMage     Rest ArMage       Minit Arman     Rest ArMage     Rest ArMage     Rest ArMage                                                                                                    |      | Orden         |       | Produit     | Oate creation                                       | Fin de celation | Compogne     | Formula                | ŧ.      | Cours  | Cours<br>Identecy | Cours<br>villabe |        | Cours<br>Chevanees              | Cours<br>Corbeil | Coars<br>PostNery | Coars<br>Nemours |    |
| Winds         Watch Property         Description         Description <thdescription< th=""> <thdescription< th=""> <t< td=""><td></td><td></td><td></td><td></td><td>Caractéristiques</td><td></td><td></td><td>Dates d'affichage</td><td></td><td></td><td></td><td></td><td>Pris</td><td></td><td></td><td></td><td></td><td></td></t<></thdescription<></thdescription<>                                                                                                    |      |               |       |             | Caractéristiques                                    |                 |              | Dates d'affichage      |         |        |                   |                  | Pris   |                                 |                  |                   |                  |    |
| And Antoney and Antoney a      |      |               |       |             | Manthé i<br>Manthé i                                | Marchellhysiqu  | eCO2 +       | Dibut d'iffichage :    | 11/6    | 7/2024 |                   |                  | Prix D | ours (Q):                       |                  |                   |                  |    |
| Nutrition:         Image: Control of the Institution           Homework the Manual Action of the Institution         Image: Control of the Institution           Homework the Manual Action of the Institution         Image: Control of the Institution                                                                                                    |      |               | 3     |             | Type de cotations :<br>Mechanist en gra de contener | DEPOT           |              | Fin diaffichage :      |         |        |                   |                  | Form.  | le :                            |                  |                   |                  |    |
| Edition of Parent:   Informations constitution  Debut de lineaport:   UNLOG V  UNLOG V  UNLOG |      |               |       |             | Produits :<br>admittornet une contente              |                 |              | Dates de livraisor     |         |        |                   |                  | 249.24 | and the formula in the Solution | × 00* 0 Peter    |                   |                  |    |
| Control of the state of the state of the sta |      |               |       |             | Echlance de Palement :<br>Définieur suite distance  |                 | *            | Deliver de Transformer |         |        |                   |                  |        |                                 |                  | ANNALS O          | VALUER V         |    |
| (in the product of the second of the second  |      |               |       |             |                                                     |                 |              | Cardo Danimario -      |         |        |                   |                  |        |                                 |                  |                   |                  |    |
|                                                                                                    |      | pe de contrat | DEPO  |             |                                                     |                 |              |                        |         |        |                   |                  |        |                                 |                  |                   |                  |    |
| Type do commt CSP4T                                                                                                    | ~    | Echlence p    | -     | ert 31/90/2 | 1024                                                |                 |              |                        |         |        |                   |                  |        |                                 |                  |                   |                  |    |
| Type is some SAPPT V (Schurze parenet 1708/2024                                                                                                    |      |               | 4     | COLZA       | 17/01/2024                                          | 31,06/2024      | Receibe 2024 | Calations DEPOT        |         |        | 454.50            | < 4              | 14.506 | 454.506                         | 455.504          | 455.504           | 459.504          | 80 |
| <ul> <li>The former 2012</li> <li>The results TO TO TO TO TO TO TO TO TO TO TO TO TO</li></ul>                                                                                                    | ~    | Echlence p    |       | ert MARAZ   | 1024                                                |                 |              |                        |         |        |                   |                  |        |                                 |                  |                   |                  |    |
| <ul> <li>All and a second second se</li></ul>                                                                                                    |      |               |       | 818         | 24/06/2024                                          | 38,09,2334      | Receibe 2024 | Cours Marshe Physique  |         |        | 218.60            | e 21             | 15.506 | 215.504                         | 215.804          | 215.804           | 215.804          | 80 |
| <ul> <li>V (b) (b) (b) (b) (b) (b) (b) (b) (b) (b)</li></ul>                                                                                                    |      |               | 2     | OPDE        | 17.03/2224                                          | 05/09/2024      | Becolte 2024 | Cetations OEPOT        |         |        | 202.00            | ( 2)             | 1.006  | 199.506                         | 190,500          | 199,006           | 199,006          | 20 |

# Pour chaque cotation vous devez alors saisir les informations de :

- Marché
- Produit : Céréale concernée
- Type de contrat
- Début Affichage... Fin Affichage... : Dates de début et de fin d'affichage de la cotation

Les dates d'affichage peuvent être utiles pour **désactiver temporairement les cotations** lorsque le marché devient volatile. Dans ce cas on change la **date de fin d'affichage** pour que les **cotations ne s'affichent plus**, sans pour autant supprimer le widget. Il sera possible de remodifier les dates lorsqu'on souhaitera les faire réapparaitre.

- Echéance : Date d'échéance de la cotation
- Début Livraison... Fin Livraison... (optionnel) : Dates de début et de fin de livraison prévue

Vous pouvez alors en saisir le prix directement ou bien faire appel à une formule de calcul qui réalisera automatiquement la mise à jour de vos cotations en fonction de la base choisie et des valeurs des paramètres saisis.

- **Prix cours** : Prix calculé manuellement et renseigné directement.
- Formule : Par ex

| Formule :<br>Sélectionnez une formule ou un prix cash ci dessu | S Cours March | Cours Marche Physic 🔻 |  |  |  |
|----------------------------------------------------------------|---------------|-----------------------|--|--|--|
| Code Produit Base :<br>Produit MATIF                           | Blé (EBM)     | Ŧ                     |  |  |  |
| Échéance Base :<br>Échéance MATIF                              |               | •                     |  |  |  |
| Majo Mensuelle (€) :                                           | 0.93          |                       |  |  |  |
| Marge (€) :<br>Indiquez votre marge                            | 0.00          |                       |  |  |  |
| Transport (€/T) :<br>Indiquez vos coûts de transport           | 5.00          |                       |  |  |  |
| Prime (€) :<br>Indiquez une prime                              | 0.00          |                       |  |  |  |

Ce module est **configurable à tous les niveaux** aussi bien en terme de type de contrats, liste de produits ou paramètres de la formule. N'hésitez pas à contacter Analys sur le sujet.

Nous pouvons aussi mettre en place la **génération d'un ou plusieurs documents PDF de cotations** que vous pouvez directement diffuser à une liste de destinataire (coût d'email à prévoir) ou bien seulement générer les ou les documents pour ensuite les diffuser vousmêmes.

#### Envoi des cours aux TCs

Depuis la page Gestion des cours/Vos cotations, vous pouvez envoyer les cotations, aux TCs :

1. **Générer le fichier pdf** : Cliquer sur *Générer pdf*. Le lien pour accéder au document apparait alors en dessous.

×

- 2. Renseigner les destinataires dans le champs suivant :
  - ×
- 3. Cliquer sur Envoyer aux destinataires ci-dessus

Il est possible de modifier le texte du message envoyé dans l'onglet Conception/Modèles Email

# **Récapitulatif Alertes cotations**

Le récapitulatif des alertes cotations est une page informative qui regroupe le positionnement des agriculteurs sur les alertes :

×

### Demandes de contrats

**Dans l'extranet**, le module de souscription de contrats en ligne permet à vos agriculteurs connectés de souscrire aux **différentes offres de contrats** que vous souhaitez leur mettre à disposition. La configuration de ces différentes offres nécessite une intervention de notre part. Tout type d'offre peut être configurer, les éléments ci-dessous n'étant que des exemples.

×

| Prix du jour marché<br>physique                                                                 | Vente de marchandise en<br>dépôt                                                                                         | Contrat à prix d'objectif                                                                                                    |  |  |
|-------------------------------------------------------------------------------------------------|----------------------------------------------------------------------------------------------------|----------------------------------------------------------------------------------------------------|--|--|
| Contrat réalisé avant la<br>moisson, sur tout ou<br>partie de la production                     | Contrat réalisé après la<br>moisson, sur tout ou<br>partie de la<br>marchandise déjà en<br>dépôt                         | Contrat réalisé avant la<br>moisson, sur tout ou<br>partie de la production.<br>Un prix d'objectif est<br>défini par l'agriculteur,<br>pour déclencher la |  |  |
| Cliquer sur le <b>bouton +</b> puis :                                                           |                                                                                                    | vente.                                                                                                    |  |  |
| <ul> <li>Sélectionner le produit.</li> <li>Affichage des</li> </ul>                             | Cliquer sur le <b>bouton +</b> puis :                                                                                    | :<br>Cliquer sur le <b>bouton +</b> puis :                                                                                                    |  |  |
| différentes échéances                                                                           | • Sélectionner le produit                                                                                                |                                                                                                    |  |  |
| de vente possibles. A la<br>sélection de<br>l'échéance, le prix<br>défini est indiqué.          | <ul> <li>Affichage des<br/>différentes échéances<br/>de vente possibles. A la<br/>sélection de</li> </ul>                | <ul> <li>Sélectionner le produit.</li> <li>Affichage des<br/>différentes échéances<br/>de vente possibles. A la</li> </ul>                                |  |  |
| <ul> <li>Reste à renseigner la<br/>quantité sur laquelle<br/>l'agriculteur s'engage.</li> </ul> | <ul> <li>l'échéance, le prix<br/>défini est indiqué.</li> <li>Reste à renseigner la<br/>quantité sur laquelle</li> </ul> | <b>sélection de<br/>l'échéance</b> , le prix du<br>jour marché physique<br>est indiqué à titre                                                            |  |  |

×

| indicatif.<br>• Reste à renseigner :                                                                                                    |  |  |  |  |
|----------------------------------------------------------------------------------------------------|--|--|--|--|
| <ul> <li>la quantité sur<br/>laquelle<br/>l'agriculteur<br/>s'engage.</li> <li>L'objectif auquel<br/>il accepte de<br/>vendre</li> </ul>                                                                                                    |  |  |  |  |
| L'agriculteur peut créer<br>une alerte cotation s'il<br>le souhaite                                                                                                    |  |  |  |  |
| A la validation, un contrat<br>d'objectif est généré dans<br>Atys, qui se transformera en<br>contrat d'achat dès que<br>l'objectif sera atteint.<br>Si l'objectif n'est jamais<br>atteint, selon votre souhait,<br>le contrat est alors annulé ou<br>bien transformé en contrat<br>d'achat au prix du dornior |  |  |  |  |
|                                                                                                    |  |  |  |  |

Lorsqu'un agriculteur saisit une demande de contrat sur l'extranet celle-ci est visible dans l'**outil d'administration du site** sur l'écran ci-dessous :

×

Sur cet écran vous pouvez voir toutes les demandes de vos agriculteurs et les accepter ou les refuser.

- Si vous **refusez la demande** de contrat, l'agriculteur en est informé par un mail de refus et pourra alors la modifier et vous la soumettre à nouveau.
- Si vous acceptez la demande de contrat, l'agriculteur en est informé par email et la pièce de contrat est généré automatiquement dans Atys si vous le souhaitez.

Ce module de souscription de contrats présente de **nombreux paramétrages** complexes auxquels vous n'avez pas accès, n'hésitez pas à nous contacter pour de plus amples informations.

Vous avez la possibilité de déterminer, entre autre, avec Analys :

- Quel type de contrat est modifiable dans les demandes en cours.
- Jusqu'à quand il est modifiable par rapport à l'échéance.

From: https://wiki.website.analys-informatique.com/ - **Analys Website Wiki** 

Permanent link: https://wiki.website.analys-informatique.com/doku.php?id=wiki:gestion\_des\_cours

Last update: 2024/07/11 17:46

×